# Crear una tarea en Τ Microsoft Teams

Trabaja en equipo remotamente

Crea tareas para los alumnos en Microsoft Teams. Administra escalas de tiempo de tareas, instrucciones, agregar recursos para entregar y valor a la tarea y más.

Nota: La pestaña tareas solo está disponible en los equipos de clase.

- 1. Dirigete al canal General de la clase que prefieras y, después, Selecciona Tareas.
- 2. Selecciona Crear > Tarea.

| D General                            | Publicaciones        | Archivos | Bloc de notas de clase | Tareas |
|--------------------------------------|----------------------|----------|------------------------|--------|
| Próximamente                         | 7                    |          |                        |        |
| > Borradores                         |                      |          |                        |        |
| 🗸 Asignado (2)                       |                      |          |                        |        |
| Examen de histo<br>Venció ayer a las | oria UAEM<br>s 23:59 |          |                        |        |
| Tarea                                |                      |          |                        |        |
| Cuestionario                         |                      |          |                        |        |
| Desde existente                      | e                    |          |                        |        |
| Crear                                |                      |          |                        |        |

3. Escribe un título para la tarea (obligatorio). También puedes asignar una categoría.

4. Agrega instrucciones para más información sobre la tarea.

5. Adjunta recursos a la asignación seleccionando Agregar recursos, podrás agregar archivos de office, pdf, formatos de imagen, etc.

| General Publicaciones Archivos I            | Bloc de notas de clase Ta    | areas   | Notas ¿Qué es     | Microsoft Tea | 1 más ∨ | +       |         | ⊾ª Ö |
|---------------------------------------------|------------------------------|---------|-------------------|---------------|---------|---------|---------|------|
| Nueva tarea                                 |                              |         |                   | Descartar     |         | Guardar | Asignar |      |
| Título (obligatorio)                        |                              |         |                   |               |         |         |         |      |
| Escribir título                             |                              |         |                   |               |         |         |         |      |
| Agregar categoría Instrucciones             |                              |         |                   |               |         |         |         |      |
| Especificar instruccio                      |                              |         |                   |               |         |         |         |      |
| 🖉 Agregar recursos                          |                              |         |                   |               |         |         |         |      |
| Puntos                                      |                              |         |                   |               |         |         |         |      |
| Sin puntos                                  |                              |         |                   |               |         |         |         |      |
| Agregar criterio de evaluación              |                              |         |                   |               |         |         |         |      |
| Asignar a                                   |                              |         |                   |               |         |         |         |      |
| DGTIC                                       |                              | Ð       | Todos los alu     | mnos          |         |         |         |      |
| Fecha de vencimiento                        |                              |         | Hora de vencimien | ito           |         |         |         |      |
| sáb., 18 de abr. de 2020                    |                              |         | 23:59             |               |         |         |         | Ð    |
| La tarea se publicará de inmediato. Se pern | niten las entregas con retra | aso. Ed | itar              |               |         |         |         |      |

Durante este paso, puedes agregar un documento desde OneDrive, tu equipo o crear un documento de Word en blanco (. docx), Excel (. xlsx) o PowerPoint (. pptx) para que puedas entregarlos a los alumnos.

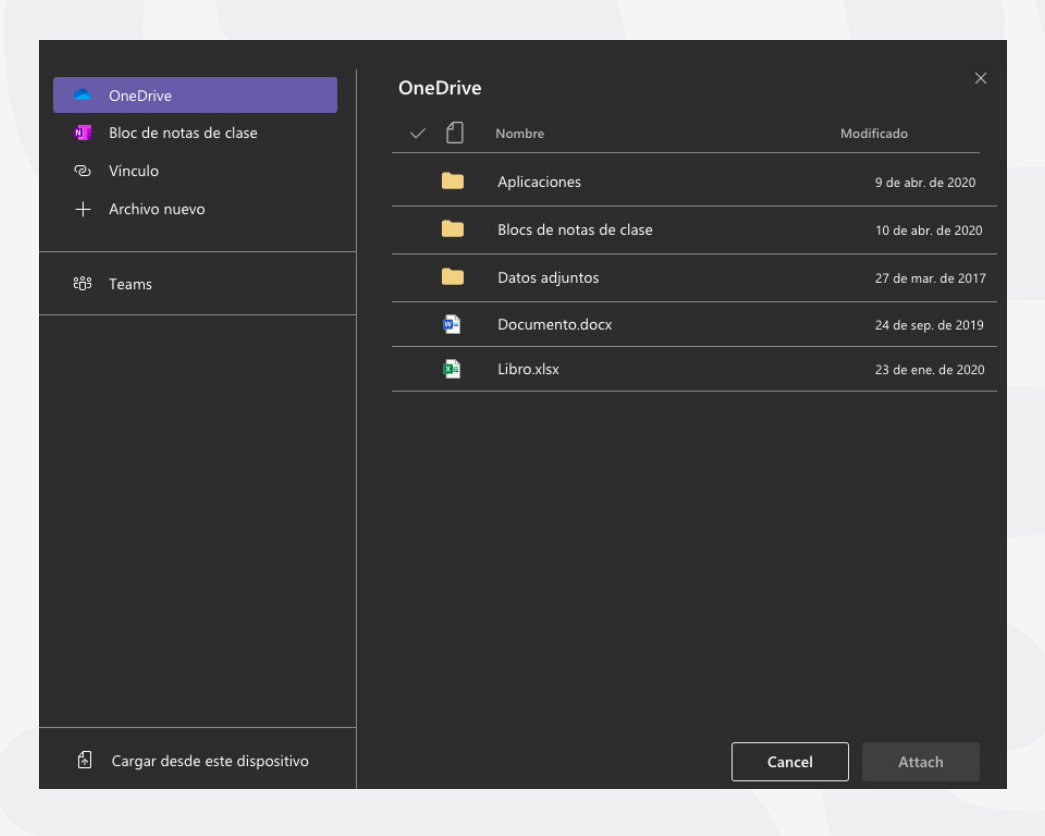

Los alumnos no podrán editar el valor predeterminado del archivo, lo que significa que el documento es de

solo lectura. Esta es una excelente opción para los materiales de referencia.

Selecciona **más opciones··· > los alumnos editan su propia copia** si desea que cada estudiante edite su propio documento y la entregue para una calificación.

| Instrucciones                                                       |                                    |                                |                  |  |  |  |  |  |  |  |
|---------------------------------------------------------------------|------------------------------------|--------------------------------|------------------|--|--|--|--|--|--|--|
| Favor de leer el texto adjunto y responde las preguntas             |                                    |                                |                  |  |  |  |  |  |  |  |
| Fundación Puebla.docx<br>Los alumnos no pueden editar               |                                    |                                |                  |  |  |  |  |  |  |  |
|                                                                     | Los alumnos editan su propia copia |                                |                  |  |  |  |  |  |  |  |
| Puntos                                                              |                                    | Los alumnos no pueden editar 🗸 |                  |  |  |  |  |  |  |  |
| Sin puntos                                                          |                                    |                                | 📫 Abrir en Teams |  |  |  |  |  |  |  |
| 🖽 Agregar criterio de evaluación                                    |                                    |                                | Abrir on Word    |  |  |  |  |  |  |  |
| Asignar a                                                           |                                    |                                |                  |  |  |  |  |  |  |  |
| DGTIC                                                               | 먼                                  | Todos los alumnos              | Nord Online      |  |  |  |  |  |  |  |
| Facto de constituiente                                              |                                    |                                | ⊥ Descargar      |  |  |  |  |  |  |  |
|                                                                     |                                    | Hora de vencimiento            | 命 Ouitar         |  |  |  |  |  |  |  |
| sáb., 18 de abr. de 2020                                            | Ē                                  | 23:59                          |                  |  |  |  |  |  |  |  |
| La tarea se publicará de inmediato. Se permiten las entregas con re | traso. I                           | ditar                          |                  |  |  |  |  |  |  |  |

**Nota:** Si tienen documentos antiguos con la extensión de archivo. doc,. xls o. ppt, los estudiantes no podrán editarlos. Puedes adjuntarlos como material de referencia de solo lectura o crear un archivo nuevo en Teams. Copia el contenido antiguo y guárdalo. El nuevo archivo tendrá la extensión de archivo. docx,. xlsx y. pptx actualizada. Todos los archivos nuevos que crees en Teams u otras aplicaciones de Office 365 tendrán la extensión correcta.

### **6.** Agregar Puntos a la tarea

• Puedes asignar una puntuación al trabajo para que sepa el alumno el valor que se le está asignado, selecciona la cantidad de puntos que merece esta tarea, en caso oportuno. Puedes usar puntos en cualquier escala basada en números, incluidos números enteros de 100 y establezca su propio denominador. Ejemplos: 88/100 o decimales, 3,7/4,0.

• Selecciona **Agregar criterio de evaluación** para agregar una indicación de puntuación.

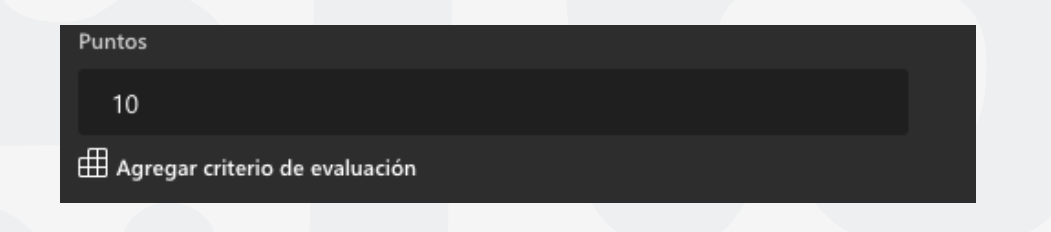

### 7. Selecciona una fecha y hora de vencimiento.

Puedes asignar un vencimiento a la tarea, pero para obtener más opciones de escala de tiempo, selecciona en la parte inferior "La tarea se publicará de inmediato. Se permiten las entregas con retraso", presiona **Editar**. Aquí puedes personalizar el momento en que se publicará la tarea a los alumnos y cuándo se cerrará para las entregas.

De forma predeterminada, no se seleccionará ninguna fecha de cierre, lo que permite a los alumnos entregar las tareas con retraso.

| Fecha de vencimiento                                           |                            | Hora de vencimiento |   |
|----------------------------------------------------------------|----------------------------|---------------------|---|
| sáb., 18 de abr. de 2020                                       | Ē                          | 23:59               | © |
| La tarea se publicará de inmediato. Se permiten las entregas c | on retraso. <mark>E</mark> | ditar               |   |

### Editar escala de tiempo de tarea

#### Programar para asignar en el futuro

| Fecha de publicación     |   | Hora de publicación |   |  |  |  |  |
|--------------------------|---|---------------------|---|--|--|--|--|
| sáb., 18 de abr. de 2020 | ė | 9:00                | Ŀ |  |  |  |  |
|                          |   |                     |   |  |  |  |  |
| Fecha de vencimiento     |   |                     |   |  |  |  |  |
| Fecha de vencimiento     |   | Hora de vencimiento |   |  |  |  |  |

| recha de vencimiento     |   | nora de vencimiento |          |
|--------------------------|---|---------------------|----------|
| sáb., 18 de abr. de 2020 | Ē | 23:59               | <b>(</b> |

### Fecha de cierre

| Fecha de cierre          |   | Hora de cierre |   |  |  |  |  |
|--------------------------|---|----------------|---|--|--|--|--|
| sáb., 18 de abr. de 2020 | ÷ | 23:59          | Ŀ |  |  |  |  |

La tarea se publica inmediatamente y vence el sábado, 18 de abril a las 23:59. Se permiten entregas con retraso.

Cancelar

Listo

8. Selecciona Asignar. Los alumnos recibirán una notificación de la nueva tarea el día que especifique.
 9. Selecciona descartar para interrumpir el trabajo en esta asignación o Guardar para volver a la asignación y editarla más adelante.

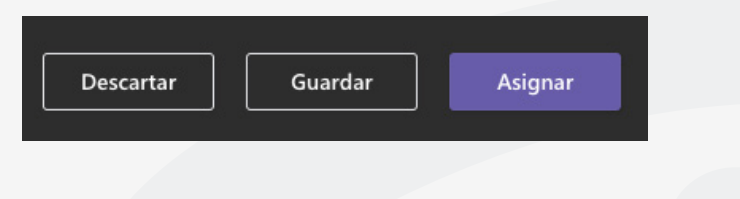

Nota: Selecciona la **pestaña expandir** para activar el modo de pantalla completa.

### Editar una tarea en Microsoft Teams

Puedes editar una tarea, incluso después de asignarla a los alumnos. Agregar recursos adicionales, actualizar la escala de tiempo de la asignación, cambiar los puntos disponibles y más.

**Nota:** No se pueden agregar indicaciones a tareas que ya haya publicado a los alumnos.

**1.** Elige al canal **General** de la clase que prefieras y, después, selecciona **Tareas.** También puedes usar la barra de búsqueda para buscar una tarea por palabra clave.

2. Selecciona la tarea que deseas editar y, a continuación, Editar tarea.

Nota: También puedes tener una vista previa de como el alumno observa la tarea, selecciona Vista de Alumno.

| D | General                  | Publicaciones          | Archivos | Bloc de notas de clase | Tareas | Notas | ¿Qué es Microsoft Tea | 1 más ∨ | +           | 2        | ⊾" Ö |
|---|--------------------------|------------------------|----------|------------------------|--------|-------|-----------------------|---------|-------------|----------|------|
|   | 🕻 Volver                 | Editar tarea           | Vista d  | e alumno               |        |       |                       | Expor   | tar a Excel | Devolver |      |
|   | Fundaci<br>Venció ayer a | ón de Pue<br>las 23:59 | ebla     |                        |        |       |                       |         |             |          |      |

**3.** Realiza los cambios que requieras en la tarea.

4. Selecciona Actualizar para guardar los cambios.

| D | General                     | Publicaciones                         | Archivos                   | Bloc de notas de clase                                | Tareas                | Notas                     | ¿Qué es                | Microsoft Tea                        | 1 más                   | ·~ +                        |                        |                   | D   |
|---|-----------------------------|---------------------------------------|----------------------------|-------------------------------------------------------|-----------------------|---------------------------|------------------------|--------------------------------------|-------------------------|-----------------------------|------------------------|-------------------|-----|
|   | Editar tarea                |                                       |                            |                                                       |                       |                           | [                      | Cancelar                             |                         | Eliminar                    | <b>A</b>               | ctualizar         |     |
|   | Título (obligato            | rio)                                  |                            |                                                       |                       |                           |                        |                                      |                         |                             |                        |                   | I.  |
|   | Fundación                   | de Puebla                             |                            |                                                       |                       |                           |                        |                                      |                         |                             |                        |                   | I.  |
|   | 🔿 Agregar ca                | ategoría                              |                            |                                                       |                       |                           |                        |                                      |                         |                             |                        |                   |     |
|   | nstrucciones                |                                       |                            |                                                       |                       |                           |                        |                                      |                         |                             |                        |                   | II. |
|   | BI                          | ַ ע ב                                 | E &                        |                                                       |                       |                           |                        |                                      |                         |                             |                        |                   | Π,  |
|   | Lee el texto                | y responde las s                      | siguiente p                | reguntas                                              |                       |                           |                        |                                      |                         |                             |                        |                   | I.  |
|   | La zona don<br>que quiere o | de hoy se encue<br>lecir "Donde las : | ntra la ciud<br>Serpientes | lad de Puebla, era conoci<br>Cambian de Piel", sin em | da por lo<br>bargo so | os antiguc<br>olo existía | os poblad<br>n por ese | ores de México y<br>lugar algunas ze | y a la cua<br>onas de l | al denomina<br>labranza y n | ban Cuetl<br>ingún ves | axcoapan<br>tigio | l   |
|   | 🖉 Agregar rec               | ursos                                 |                            |                                                       |                       |                           |                        |                                      |                         |                             |                        |                   | II. |
| ä | Puntos                      |                                       |                            |                                                       |                       |                           |                        |                                      |                         |                             |                        |                   | I.  |
|   | 10                          |                                       |                            |                                                       |                       |                           |                        |                                      |                         |                             |                        |                   | I.  |
| ( | ⊞ Agregar crit              | erio de evaluación                    |                            |                                                       |                       |                           |                        |                                      |                         |                             |                        |                   | L   |
|   | Fecha de vencir             | niento                                |                            |                                                       |                       | Hora de v                 | /encimient             | o                                    |                         |                             |                        |                   |     |
|   | vie., 17 de a               | or. de 2020                           |                            |                                                       | ŧ                     | 23:59                     |                        |                                      |                         |                             |                        | Ŀ                 | I   |
| I | La tarea perm               | ite entregas con                      | retraso. Ed                |                                                       |                       |                           |                        |                                      |                         |                             |                        |                   |     |

## Para cualquier duda, puede enviar un correo electrónico a la Dirección de Sistemas Académicos.

dsa@uaem.mx

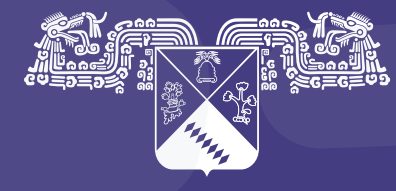

UNIVERSIDAD AUTÓNOMA DEL ESTADO DE MORELOS Coordinación General de Planeación y Administración

Dirección General de Tecnologías de Información y Comunicación

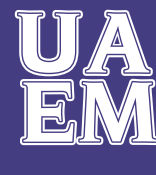

RECTORÍA 2017-2023